## **Benutzung des Touchscreens**

Entsprechend des genutzten Modus werden Symbol-Schaltflächen, Miniaturbilder und Menüpunkte auf dem Touchscreen angezeigt.

• Der Touchscreen kann auf zweierlei Arten bedient werden - durch "Berühren" und durch "Ziehen" der Bildschirminhalte. Nachfolgend einige Beispiele.

 A Berühren Sie die angezeigte Schaltfläche (Symbol) oder Miniaturbild (Datei) auf dem Touchscreen, um eine Auswahl zu treffen.
Ziehen Sie das Miniaturbild auf dem Touchscreen, um nach der gewünschten Datei zu suchen.

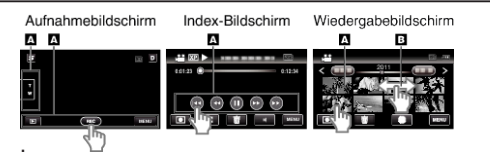

## HINWEIS :

- Der Touchscreen dieses Geräts ist berührungsempfindlich. Reagiert der Touchscreen nicht sofort, üben Sie etwas mehr Druck mit Ihrer Fingerspitze aus.
- Berühren Sie die Tasten (Symbole) auf dem Touchscreen genau. Werden die Tasten nicht im richtigen Bereich berührt, reagieren Sie möglicherweise nicht.
- Drücken bzw. reiben Sie nicht zu kräftig.
- Wenn Sie eine Schutzfolie oder einen Schutzaufkleber verwenden, reagiert der Touchscreen gegebenenfalls nicht sofort.
- Bedienen Sie den Touchscreen nicht mit einem scharfen oder spitzen Gegenstand.
- Wenn Sie zwei oder mehr Stellen gleichzeitig berühren, kann es zu Fehlfunktionen kommen.
- Führen Sie "TOUCH SCREEN EINST." aus, wenn der Reaktionsbereich des Bildschirms nicht dem Berührungsbereich entspricht. (Führen Sie die Einstellung aus, indem Sie den Bildschirm mit der Kante einer SD-Karte oder einem ähnlichen Objekt berühren. Drücken Sie nicht mit einem scharfen Gegenstand und drücken Sie nicht zu kräftig.)